## Setting PvPlus up on MAC: (Newer operating systems)

**#1** Downloading the Remote Desktop App

Launch the Mac App Store app.

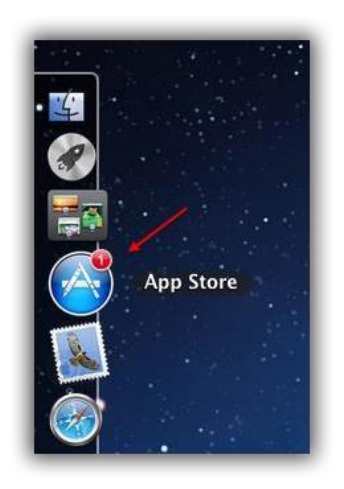

Run a keyword search for "Microsoft Remote Desktop".

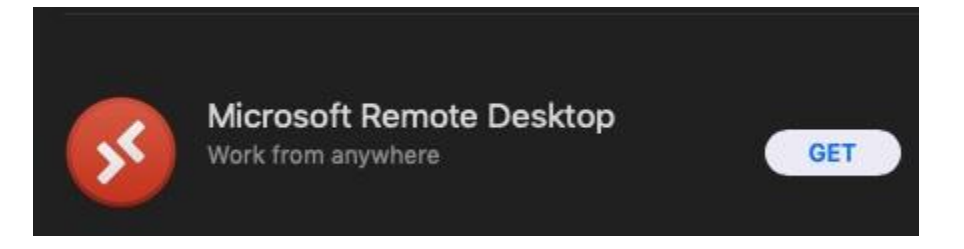

Click the Get button.

Enter your **Apple ID** and proceed with the download. (If Prompted)

| Sign in to download f<br>If you have an Apple ID, sig<br>Store or MobileMe, for exan<br>Apple ID, click Create Apple | rom the App Store.<br>In in with it here. If you have use<br>mple, you have an Apple ID. If yo<br>e ID. | d the iTunes<br>ou don't have an |
|----------------------------------------------------------------------------------------------------|----------------------------------------------------------------------------------------------------|----------------------------------|
| Apple ID                                                                                                    | Password                                                                                                | Forgot?                          |
| apple@apple.com                                                                                                    | •••••                                                                                                   |                                  |
| Create Apple ID                                                                                                    | Cancel                                                                                                  | Sign In                          |

Open the Finder

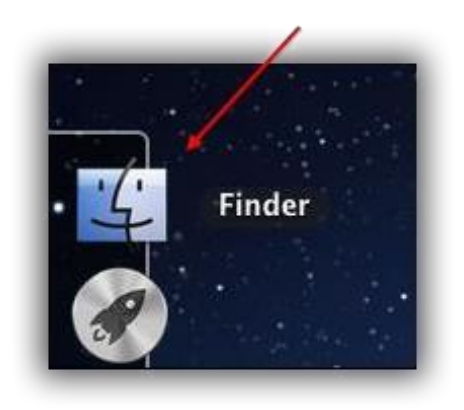

Navigate to **Applications**, search "Remote" in the search box, and double-click on the **Microsoft Remote Desktop App** to launch the program.

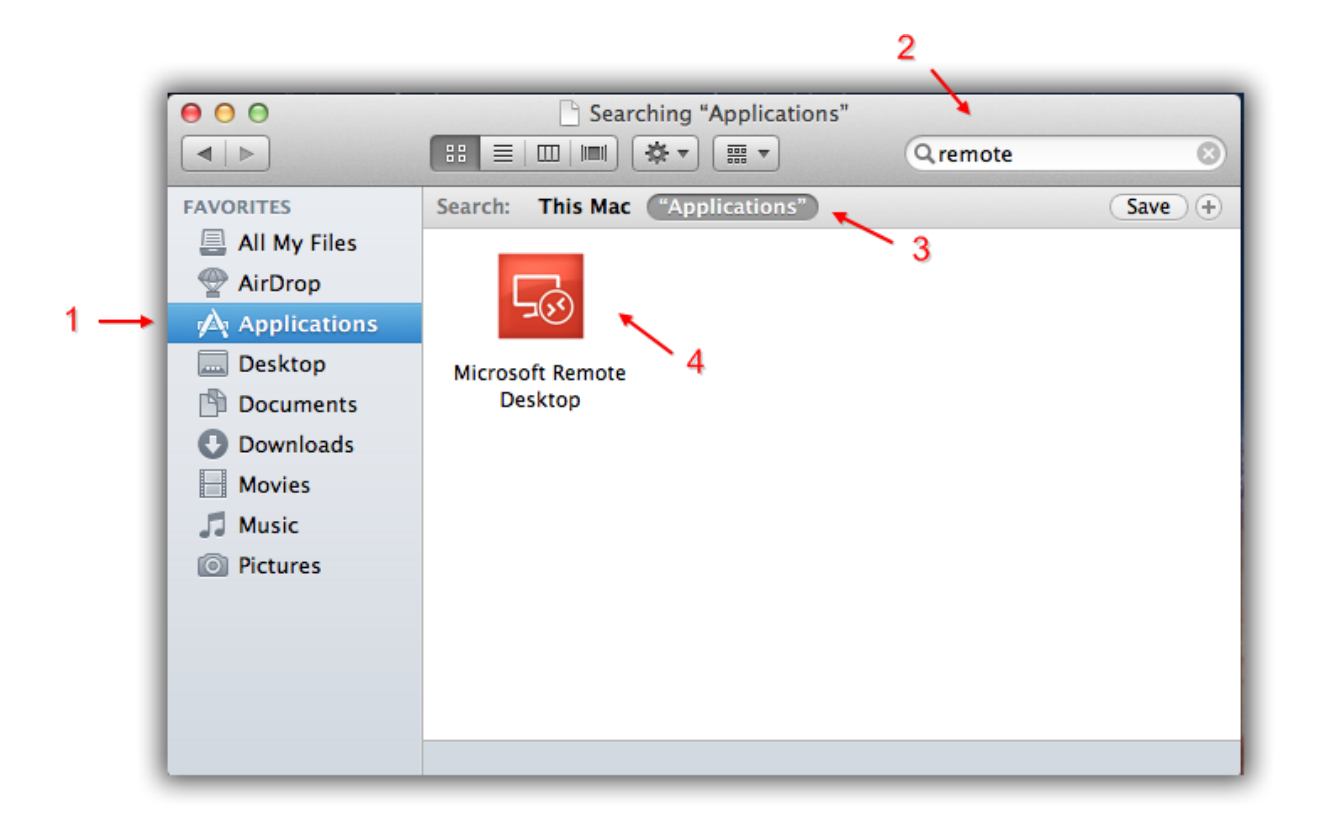

Once the app is launched we suggest keeping it in your **dock**. Right-click the app > Options > Keep in Dock.

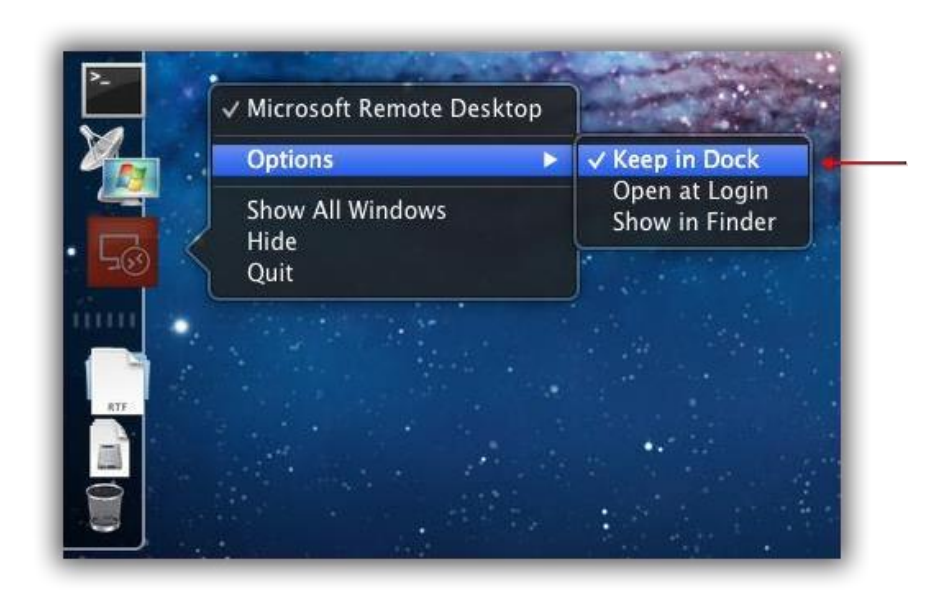

Now click on your new icon to begin setting up the PvPlus connection.

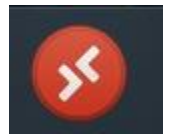

## #2 Create and Configure a New Remote Connection

When you first launch the app it will look like this:

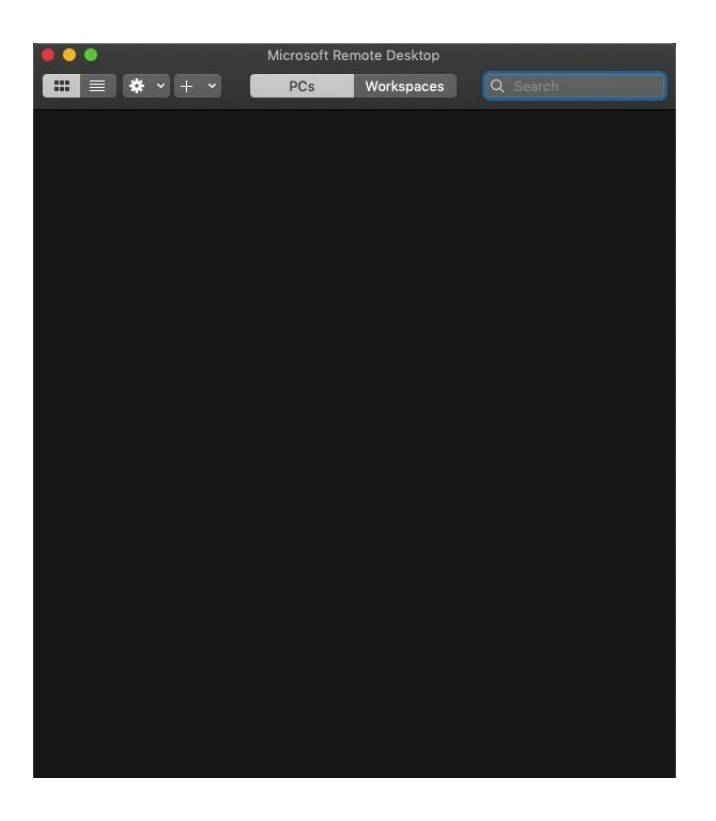

Click the **(+)** Add button.

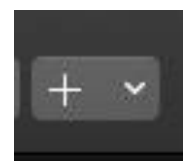

This will open the **Add PC** Screen.

- PC name: caifarm.pvplus.com:1494
- Click the dropdown next to User Account and add a new user.
- User name (example): PvPlus\johndoe (Must use backslash)
- **Password:** is chosen by customer and will be case sensitive.
- Friendly name: PvPlus
- Click Add

Do NOT edit any other settings.

| Edit PC        |                                        |
|----------------|----------------------------------------|
| PC name:       | caifarm.pvplus.com:1494                |
| User account:  | PvPlus ᅌ                               |
|                |                                        |
| General        | Display Devices & Audio Folders        |
| Friendly name: | Optional                               |
| Group:         | Saved PCs 📀                            |
|                |                                        |
| Gateway:       | No gateway                             |
|                | ✓ Bypass for local addresses           |
|                | Reconnect if the connection is dropped |
|                | Connect to an admin session            |
|                | Swap mouse buttons                     |
|                |                                        |
|                |                                        |
|                |                                        |
|                | Cancel                                 |
|                |                                        |

| Add a User Account       Username:       PVPLUS\Username        |  |
|-----------------------------------------------------------------|--|
| Add a User Account Username: PVPLUS\Username Password: •••••••• |  |
| Username: PVPLUS\Username                                       |  |
| Password:                                                       |  |
|                                                                 |  |
| Show password                                                   |  |
| Friendly name: Optional                                         |  |
| Cancel                                                          |  |
|                                                                 |  |
| Gateway: No gateway 🗘                                           |  |
| Bypass for local addresses                                      |  |
| Reconnect if the connection is dropped                          |  |
| Connect to an admin session<br>Swap mouse buttons               |  |
|                                                                 |  |
|                                                                 |  |
|                                                                 |  |
| Cancel                                                          |  |
|                                                                 |  |
|                                                                 |  |
|                                                                 |  |

\*You can now click the  ${\bf Add}$  button to finish adding the new remote connection.\*

Your new "Desktop" will now display.

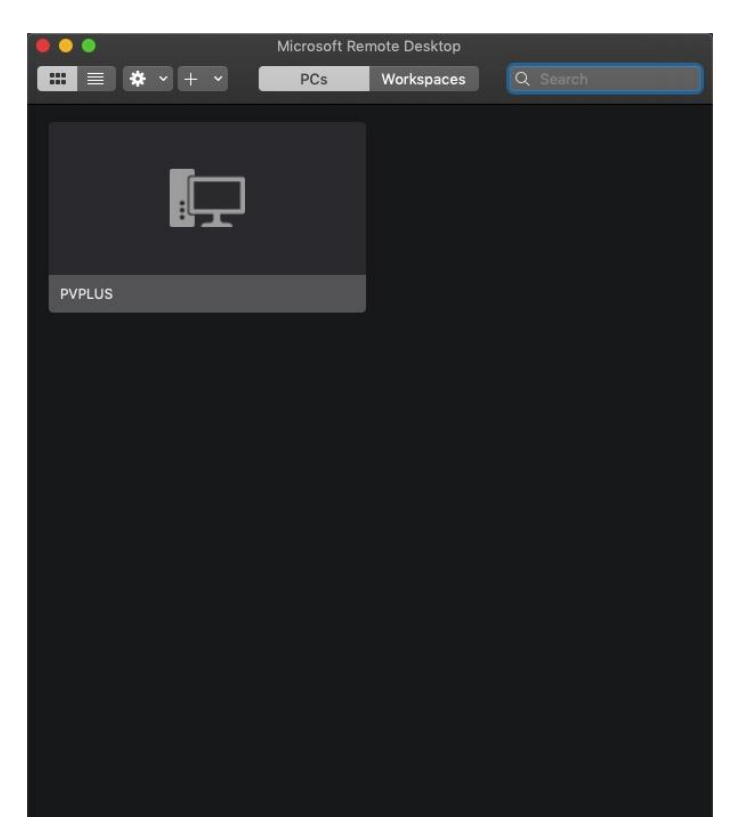

You may now click on the connection to launch PvPlus!